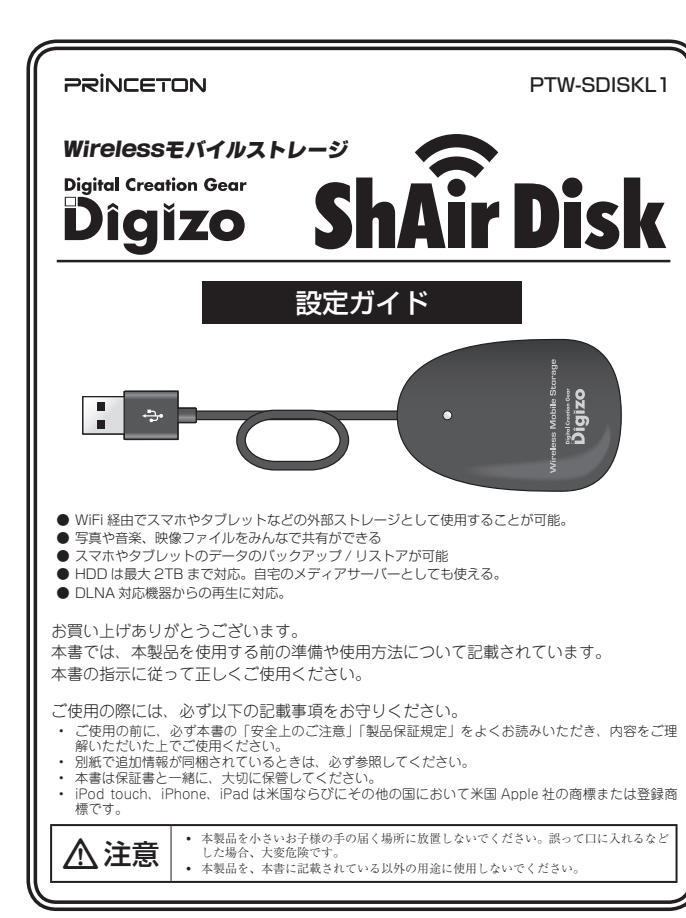

# 製品保証に関して

必ず〔製品保証に関して〕をよくお読みいただき、十分内容をご理解いただいた 上でご使用ください。

# ユーザー登録について

弊社ホームページ にて、ユーザー登録ができます。

URL http://www.princeton.co.jp/support/registration.html

※ ユーザー登録されたお客様には、憋社から新製品等の情報をお届けします。

※ ユーザー登録後に、本製品を譲渡した場合には、ユーザー登録の変更はできませんので、ご了承ください。

# 困った時は?

製品のよくあるご質問について

製品についてよくあるご質問を紹介しています。 URL http://faq.princeton.co.jp/

製品情報や対応情報について

最新の製品情報や対応情報を紹介しています。 URL http://www.princeton.co.ip/

# テクニカルサポート

Web からのお問い合わせ

URL http://www.princeton.co.ip/contacts.html

株式会社プリンストン テクニカルサポート

TEL 03-6670-6848 ※ つながらない場合は、E-mail でのお問い合わせもご利用ください。 受付:月曜日~金曜日の 9:00 ~ 12:00、13:00 ~ 17:00 (祝祭日および弊社指定休業日を除く)

# 株式会社プリンストン

- 本機器の仕様および外観は、子告なく変更することがあります。
   本書の内容は子告なく変更されることがあります。
   本書の内容性は子告なく変更されることがあります。
   本書の一部または全部を無断で使用、複製、転載することをお断りします。
   本書に記載されている会社な、製品名は各社のの構成、および登録商標です。
   本書ではの『は明記しておりません。
- ・本機器の内容またはその仕様により発生した損害については、いかなる責任も負いかねます。あらかじめご了承ください。

2018年1日初版 Copyright © 2018 Princeton Ltd

# 安全上のご注意

本製品は非常に精密にできておりますので、お取り扱いに際しては十分注意 してください。

本製品をお買い上げいただき、まことにありがとうございます。

本製品のご使用に際しては、この「安全上のご注意」をよくお読みのうえ、正しくお使い ください。また、必要なときすぐに参照できるように、本書を大切に保管しておいてくだ さい

本書には、あなたや他の人々への危害や財産への損害を未然に防ぎ、本製品を安全にお 使いいただくために、守っていただきたい事項を示しています。 その表示と図記号の意味は次のようになっています。内容をよくご理解のうえ、本文をお読みください。

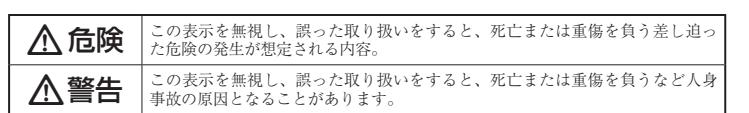

の表示を無視し、誤った取り扱いをすると、傷害または物的損害が発生する ∧注意 - レがあります。

### 図記号の意味

- $\triangle$ 注意を促す記号 ( 🛆 の中に警告内容が描かれています。)
- $\bigcirc$ 行為を禁止する記号 (〇の中や近くに禁止内容が描かれています。)
- 0 行為を指示する記号( の中に指示内容が描かれています。)

# 

- 小さいお子様の手の届くところに置かないでください。  $\bigcirc$
- 誤って口に入れるなどする恐れがあります。
- 航空機内では電源を切り、機内では使用しないでください。  $\bigcirc$ 航空機の運行の安全に支障をきたす恐れがあります。

# ⚠警告

- 発煙、焦げ臭い匂いの発生などの異常状態のまま使用を続けると、感電、火災の原因になり ます。ただちに本体に接続しているケーブルや機器をすべて取り外してください。煙が出な  $\bigcirc$ くなってから販売店に修理を依頼してください。
- 内部に水などの液体が入った場合、異物が入った場合は、まず最初に本体に接続しているケー ブルや機器をすべて取り外して販売店にご連絡ください。そのまま使用を続けると、感電、 火災の原因になります。
- $(\mathbb{X})$ 浴室等、湿気の多い場所では使用しないでください。火災、感電の原因になります。
- 本製品に水を入れたり、濡らしたりしないようにしてください。火災、感電の原因になりま 8 す。海岸や水辺での使用、雨天、降雪中の使用には特にご注意ください。
- 本製品を落とす、ものをぶつけるなどの衝撃が加わった場合や本体外装を破損した場合は、 0 本体に接続しているケーブルや機器をすべて取り外して販売店にご連絡ください。そのまま 使用を続けると、感電、火災の原因になります。
- 本製品の上に、花瓶、コップ、植木鉢、化粧品や薬品などの入った容器、アクセサリなどの 小さな金属物等を置かないでください。こぼれたり、中に入った場合、火災、感電の原因に  $\bigcirc$ なります。
- 本製品の裏ぶた、カバー、本体外装は絶対にはずさないでください。内部には高電圧の箇所 (があり、感電の原因になります。
- R 本製品を分解、改造しないでください。火災、感電、破損の原因になります。
- $\bigcirc$ 熱器具の近くや直射日光のあたるところには設置しないでください。火災の原因になります。

# ⚠注意

- 調理台や加湿器のそばなど、油煙や湿気が当たる場所には置かないでください。火災、感電  $\bigcirc$ の原因になることがあります。
- 窓を閉め切った自動車の中や、直射目光が当たるところなど異常に温度が高くなる場所に放  $\bigcirc$ 置しないでください。本体外装や部品に悪い影響を与え、火災、感電の原因になることがあ ります。
- $\bigcirc$ ぐらついた台の上や、傾いたところなど不安定な場所におかないでください。
- 0 高いところに設置する場合は、不意な衝撃があっても落下しないよう固定してください。固 定しないまま使用しますと、落下し、怪我や事故の原因になります。また、高いところへの 設置作業は、足元が不安定になりますので、十分注意してください。
- 万が一の事故防止のため、すぐにケーブル類や接続している機器を取り外せるようにしてく
- 長期間本製品を使用しない場合は、安全のために必ずケーブル類や接続している機器を抜い 0 てください。
- 0 お手入れの際は、安全のためケーブル類や接続している機器を抜いてください。
- 濡れた手でケーブル類や接続する機器を抜き差ししないでください。感電の原因になること  $\bigcirc$ があります。
- ケーブルを抜くときは、ケーブルを引っ張らず必ずコネクター部をもって抜いてください。 ケーブルが傷つき、火災、感電の原因になることがあります。
- お子様がむやみに手を触れないようご注意ください。怪我の原因になることがあります。

# 使用上のご注意

本製品を使用中に発生したデータやプログラムの消失、または破損についての保証はいたしかねます。 定期的にパックアップを取るなどの対策をあらかじめ行ってください。誤った使い方をしたり、故障な どが発生してデータが消失、破損したときなど、パックアップがあれば被害を最小限に抑えることがで きます。バックアップの作成を怠ったために、データを消失、破損した場合、弊社はその責任を負いか ねますのであらかじめご了承ください。

#### 本製品で使用する電波について

本製品は 2.4GHz 帯域の電波を使用しています。本製品を使用する上で、無線局の免許は必要ありませ んが、以下の注意をご確認ください。

- 以下の近くでは使用しないでください。電波の干渉を発生する恐れがあります。
- 雷子レンジ/ペースメーカー等の産業・科学・医療田機器など
- 工場の製造ライン等で使用されている移動体識別用の構内無線局(免許を要する無線局) ● 特定小電力無線局 (免許を要しない無線局)

### 2.4GHz 帯使用の無線機器について

この機器の使用周波数帯では、電子レンジ等の産業・科学・医療用機器等のほか工場の製造ライン等で 使用されている移動体識別用の構内無線局(免許を要する無線局)及び特定小電力無線局(免許を要し ない無線局)が運用されています。

- この機器を使用する前に、近くで移動体識別用の構内無線局および特定小電力無線局が運営されて いないことを確認してください
- 万一、この機器から移動体識別用の構内無線局に対して電波干渉の事例が発生した場合には、速や かに電波の発射を停止した上、混信回避のための処置等(例えば、パーティションの設置など)に
- その他、この機器から移動体識別用の特定小電力無線局に対して電波干渉の事例が発生した場合な ど、何かお困りのことが起きた場合は、弊社テクニカルサポートへお問い合わせください。

#### 良好な通信のために

- 他の機器とは、見通し距離の良い場所で通信してください。建物の構造や障害物によっては、通信距離が短くなります。特に鉄筋コンクリートなどを挟むと通信できないことがあります。
   電気製品(AV 機器、OA 機器など)から2m以上離して通信してください。(特に電子レンジ) は通信に影響を受けやすいので 3m 以上離してください。) 正常に通信できなかったり、テレビ、 ラジオなどの場合は、受信障害になる場合があります。
- 無線機や放送局の近くで正常に通信ができない場合は、通信場所を変更してください。
- テレビ / ラジオを本製品の近くでは、できるだけ使用しないでください
- 電磁波の影響によって、音声や映像にノイズが発生する場合があります。
- 間に鉄筋や金属およびコンクリートがあると通信できません
- 本製品で使用している電波は、通常の家屋で使用される木材やガラスなどは通過しますので、部 本の語にはかりという場合には、通時の新達とはかったいかかかったのに通らなりので、加 屋の壁に木材やガラスがあっても通信できます。ただし、鉄筋や金属なよびコンクリートなどが 使用されている場合、電波は通過しません。部屋の壁にそれらが使用されている場合、通信する とはできません。同様にフロア間でも、間に鉄筋や金属およびコンクリートなどが使用されて いると通信できません
- 本製品は電波を使用しているため、第三者に通信内容を傍受される可能性もありますので、ご留 意ください。

ご使用の際は、コピーをして必要事項をご記入ください。

# 製品保証規定

# 保証期間:1年保証

- お買い上げいただいた製品が、取扱説明書等に従った正常な使用状態で万一故障した場合に、本
- 保証規定に従い無料にて故障の修理をいたします。 修理の際には製品と本保証書をご提示または添付の上、ご依頼ください。
- 保証期間内であっても、次の場合には有償修理となります。
- ご購入履歴が確認できない場合。 本保証書のご提示がない場合。または記入漏れ、改ざん等が認められた場合
- 弊社もしくは弊社指定保守会社以外での修理、調整、改造、部品交換に起因する故障および損傷。
- 4) 接続している他の機器に起因して生じた故障および損傷。
   5) お買い上げ後の輸送や移動による落下、水などの液体こぼれ、水没等不適当なお取り扱い、または使用上の誤
- りにより生じた故障および損傷。
- 火災 抽霊 水害 塩害 落雷 その他天地異変 異常電圧などにより生じた故障および損傷。 6)
- D) 大火、辺蘂、水吉、塩吉、メ漁、マロビ大迎夫火、共や車口やとになり生いたのありも頃除。
   T) 寿命を有する部とや消耗品 (バッテリー、乾雪池等)の自然消耗、弊社、劣化等による場合。
   本保証書は、日本国内においてのみ有効です。(This warranty is valid only in Japan)
- 製品保証に関しての記載も併せてご覧ください。

# 保証

製品型番: PTW-SDISKL1 シリアルNo. 年間 日から 保証期間:お買い上げ日 仠 日 フリガナ お客様名 様 Ŧ 住所 E-mail 電話番号 販売店名 · 住所 · 電話番号 (販売店印) (ED)

株式会社プリンストン

本社:〒101-0032 東京都干代田区岩本町3-9-5 K.A.I.ビル3F URL:http://www.princeton.co.jp

PRINCETON

### 同梱品

| 本製品のパッケージの内容は、次のとおりです。<br>お買い上げのパッケージに次のものが同梱されていない場合は、則 | ō売店までご連絡く |
|----------------------------------------------------------|-----------|
|                                                          |           |
|                                                          | 1         |
| 設定ガイド/保証書(本書)                                            | 1         |
| 活用ガイド                                                    | 1         |

# 対応機器

#### IEEE802.11b/g/n の無線 LAN 機能を搭載したスマートフォン、タブレット PC など

### 仕様

| 対応環境     | 専用 APP                                                                        | iOS 5.0.1 ~ 11.1<br>Android OS2.3 ~ 2.4 及び 4.0 ~ 7.0                                                    |  |
|----------|-------------------------------------------------------------------------------|----------------------------------------------------------------------------------------------------|--|
|          | Samba                                                                         | Windows 10, Windows 8.1 (64bit/32bit),<br>Windows 8 (64bit/32bit), Windows 7 SP1 (64bit/32bit)          |  |
| ネットワーク規格 | 無線                                                                            | IEEE802.11b/g/n 準拠、ARIB STD-T66(2.4GHz 帯)<br>チャンネル:1~11ch<br>セキュリティ:WPA-PSK、WPA2-PSK、WPA/WPA2-PSK Mixed |  |
| ネットワーク機能 | samba サーバー、DLNA サーバー、DHCP サーバー           実トワーク機能           無線アクセスポイント、無線リピーター |                                                                                                    |  |
| 接続可能メディア | USBフラッシュメモリー                                                                  | ~64GB (FAT32/exFAT)                                                                                     |  |
|          | USB ハードディスク                                                                   | ~2TB (FAT32/NTFS)                                                                                       |  |
| 電源       | USB バスパワー                                                                     |                                                                                                    |  |
| 消費電力     |                                                                               | 約 2.5W                                                                                                  |  |
| 外形寸法     |                                                                               | (W) 42 × (D) 64 × (H) 14mm ※ケーブル除く                                                                      |  |
| 質量       | ■ 約22g                                                                        |                                                                                                    |  |
| 動作温度     | 温度                                                                            | 0~35°C                                                                                                  |  |
|          | 湿度                                                                            | 0~80% ※結露なきこと                                                                                           |  |

#### 対応フォーマット

|     | iOS                                | Android OS                         |
|-----|------------------------------------|------------------------------------|
| 映像  | mp4, mov, m4v                      | mp4                                |
| 音楽  | mp3、aac、m4a、wav、aiff               | mp3                                |
| 写真  | jpg, tif, gif, bmp, png            | jpg, png                           |
| その他 | text, Excel, Word, PowerPoint, pdf | text, Excel, Word, PowerPoint, pdf |

| Lange 製品保証に関して     Lange 製品保証に関して     Lange Lange |
|----------------------------------------------------------------------------------------------------|
| <ul> <li>万一、正常な使用状態において製品のご購入から1年以内に製品が放陸した場合は、弊社による放陸の原因等の確認完了後、修理/<br/>製品交換対応させていただきます。なお、修理にて交換された本体および部品に関しての所有権は弊社に帰属するものといたします。</li> </ul>                                                                                                    |
| <ul> <li>修理/製品交換の有償無償の判断につきましては、弊社または弊社指定の保守会社により行わせていただきます。</li> </ul>                                                                                                    |
| <ul> <li>保証の対象となる部分は製品部分のみで、添付品や消耗品は保証対象より除外とさせていただきます。</li> </ul>                                                                                                    |
| <ul> <li> 本要品の政障また使用によって生じた損害については、保証の範囲外となり、直接的・間接的問わず、弊社は一切の責任を負い かねますので、予めご了承ください。 </li> </ul>                                                                                                    |
| ・弊社は商品とうしの互換性問題やある特定用途での動作不良や欠陥などの不正確な問題に関する正確性や完全性については、黙示的にも明示的にもいかなる保証も行っておらず、互換性問題や特定用途での動作不良等により発生する障害、損害、損失等について一切の責任を負いません。                                                                                                    |
| <ul> <li>一度ご購入いただいた商品は、弊社にて商品自体の不良が確認されない限り、返品または交換はできません。対応機種間違いに<br/>よる返品はできませんので予めご了承ください。</li> </ul>                                                                                                    |
| ■ 保証期間内であっても、次の場合は保証対象外となり有償修理となります。                                                                                                    |
| <ul> <li>こ勝人腹腔が確認できない場合。</li> <li>お客様の意意または重通矢により生じた放除および損傷。</li> <li>お客様の意に帰すべき事由により生じた機能に影響のない外<br/>約とれた場合。</li> </ul>                                                                                                    |
| <ul> <li>取扱説明書記載の動作条件ならびに機器設置環境を満足して</li> <li>接続している他の機器に起因して生じた故障および損傷。</li> </ul>                                                                                                    |
| いない場合。 ・ お買い上げ後の輸送や移動による落下、水などの液体にはれ、 水没等不適当なお取り扱い、または使用の誤りにより生じた お品々塗に起因した症態よどび損傷。                                                                                                    |
| <ul> <li>・ 設備、環境の不備等、使用方法および、注意事項に反するお</li> <li>・ 火災、地震、水害、塩害、落雷、その他天地異変、異常電圧<br/>取り扱いによって生じた故障および損傷。</li> <li>・ 火災、地震、水害、塩害、落雷、その他天地異変、異常電圧<br/>などにより生じた放障および損傷。</li> </ul>                                                                                                    |
| <ul> <li>お客様が独自にインストールされたソフトウェアに起因して</li> <li>オークションなどの個人取引や中古品として製品を入手した<br/>場合。</li> </ul>                                                                                                    |
| ■ 保証期間内であっても、次の場合は無償 / 有償問わず一切の保証はありません。                                                                                                    |
| <ul> <li>         ・          が失した場合。         ・         が失した場合。     </li> </ul>                                                                                                    |
| ■ お買い上げ製品の故障もしくは動作不具合により、その製品を使用したことにより生じた直接、間接の損害、HDD 等記憶媒体・<br>記憶装置に記憶されたデータ、ブログラムならびに認定内容の消失、疲損、変更等により生じる損害、急失利益、ダウンタイム、機<br>倍停止期間, 顧客からの信用喪失による損害、設備および耐産の損害、認障等の交換費用, お客様および関係ちる第三者の残<br>を含むシステムのデータ、ブログラム、またはそれらを修復する際に生じる費用(人件費、交通費、復旧費)等、一切の損害に<br>つき弊社は、その責任を負いません。また、限定保証の明記がされていない場合であっても、弊社は、契約上または法律上の一<br>切の責任を負いかねます。                                                                                                    |
| 弊社は、製品を運用・使用した結果生じるあらゆる影響につき、一切の責任を負いかねますので予めご了承ください。                                                                                                    |
| ■ 消費者契約法等により弊社が賠償責任を負うこととなる場合、弊社はお客様が購入された弊社製品などの価格相当額を超えて賠償責任を負うものではありません。                                                                                                    |
| 製品修理に関して                                                                                                    |
| <ul> <li>         ・保証期間内の修理は、弊社テクニカルサポートまでご連絡いただいた後、故障品を弊社まで送付していただきます。故障品送付の際、弊社までの送付はお客様のご負担となりますことを予めご了承ください。修理完了品または代替品をご指定の場所にご送<br/>付きせていただきます。     </li> </ul>                                                                                                    |
| <ul> <li>動作確認作業中および修理中の代替品・商品貸し出し等はいかなる場合においても一切行っておりません。</li> </ul>                                                                                                    |
| <ul> <li>お客様に商品が到着した日から1週間以内に、お客様より弊社に対して初期不良の申請があった場合で、なおかつ弊社側の認定が<br/>なされた場合にのみ初期不良品として、正常品もしくは新品との交換をさせていただきます。その際はご購入時の梱包、箱、保<br/>証書などの付届品等がやて描っていることが多体となります。</li> </ul>                                                                                                    |
| <ul> <li>製造終了等の理由により交換商品が入手不可能な場合には同等品との交換となります。</li> </ul>                                                                                                    |
| <ul> <li>お客様の設定、接続等のミスであった場合、また製品の不良とは認められない場合は、技術料およびチェック料をいただく場合<br/>がございますので予めご了承ください。</li> </ul>                                                                                                    |
| <ul> <li>お客様の御都合により、有料修理の撤回・キャンセルを行われた場合は技術作業料および運送料を請求させていただく場合がご<br/>ざいますので予めご了承ください。</li> </ul>                                                                                                    |
| <ul> <li>サポートスタッフの指示なく、お客様の判断により製品をご送付いただいた場合で、症状の再現性が見られない場合、および製品仕様の範囲内と判断された場合、技術手数料を請求させていただく場合がございますので予めご了承ください。</li> </ul>                                                                                                    |
| 製品/お問い合わせに関して                                                                                                    |
| ■テクニカルサポート・商品および保証に関するお問い合わせ先                                                                                                    |
| Web からのお問い合わせ                                                                                                    |
| IIRI http://www.princeton.co.in/contacts.html                                                                                                    |

#### 株式会社プリンストン テクニカルサポート

TEL 03-6670-6848 ※ つながらない場合は、E-mail でのお問い合わせもご利用ください。 受付:月曜日~金曜日の9:00~12:00、13:00~17:00(祝祭日および弊社指定休業日を除く)

#### ご家庭内の LAN 環境以外へ設置される場合やセキュリティに不安がある環境に接続す (1) 3場合は、必ず本製品にパスワード(admin/guest ※パスワード)を設定してご使用 ださい

パスワードの変更方法については、別紙「活用ガイド」をお読みください。 ※ゲスト(guest)ユーザー設定は ON の場合のみ

### 無線 LAN SSID、パスワードについて

本製品の工場出荷時の SSID は「ShAirDisk-xxxx」("xxxx" は本製品 MAC アドレス下 4 桁)、パスワードは「88888888」となります。 本製品に接続後なるべく早い段階で「SSID」「パスワード」を変更して使用することを 強くお勧めいたします。

# 🗕 リセットボタン(側面) USBポート - USBコネクター 電源/アクセスランプ 青 点灯 ⇒ 雷源オン/無線LANアクセス中 青 点滅 ⇒ 起動中 緑 点灯 ⇒ 電源オン/インターネット接続中

各部の名称と主な機能

# 専用アプリ「ShAirDisk for L1」のインストール

本製品を使用するには、ご使用の端末およびタブレットに、本製品専用アプリ 「ShAirDisk for L1」をインストールしてください。

ShAirDisk for L1」は、本製品を使用するための専用アプリです。

### ■ iPad/iPhone/iPod touch 用アプリのインストール

「App Store」より「ShAirDisk for L1」を検索してインストールしてください。

### Android 用アプリのインストール

「Play ストア」より「ShAirDisk for L1」を検索してインストールしてください。

# 電源オン/オフ

付属の USB ケーブルで、モバイルバッテリーなど USB 給電可能な機器と接続すると、 自動的に電源がオンになります。

電源をオフにする場合は、電源給電機器から本製品付属ケーブルを外します。

ファイル転送中に USB ケーブルを抜くとデータ破損の原因となります。

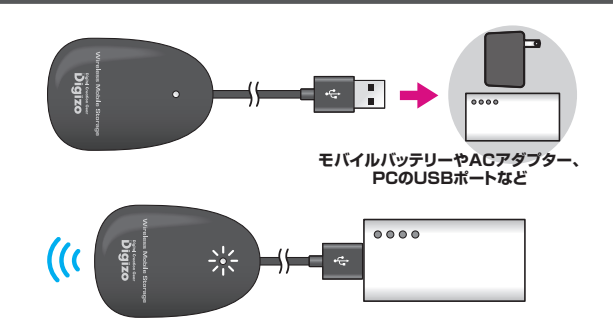

# USB ストレージの接続/取り外し

■ USB ストレージを取り付ける

USB ポートに USB フラッシュメモリー 等の USB ストレージを取り付けます。

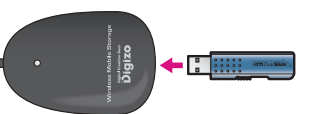

# 使用可能な USB ストレージに関しては、本書表面の「仕様」に記載されている接続可 能メディアをご覧ください。

### ■ USB ストレージを取り外す

USB ストレージを取り外す場合は、USB ストレージにアクセスが無い時または本体 の電源がオフの時(電源給電機器に接続していない/給電されていない)に行ってく ださい。

USB ストレージを取り外す時は、必ず USB ストレージにアクセスしていないことを確 認してから取り外してください。

ShAirDisk for L1の Android 版は Play ストア、iOS 版は App Store よりダウンロー ドしてください。

# Step1:端末の Wi-Fi 設定を行う

ご使用の機器の Wi-Fi 設定を行い、ShAirDisk に Wi-Fi 接続します。

- 1. ご使用の機器で [設定] → [Wi-Fi] の順にタップします。
- 2. 「ShAirDisk-xxxx」("x"は本製品 MAC アドレス下4桁)をタップします。
- 3. パスワード「88888888」を入力します。
- インターネット接続 インターネット接続なし グリーン インターネット接続可能

# 2 動画

-----ShAirDisk に接続した USB ストレージまたは、本アプリを起動しているスマートフォンやタ ブレット内に保存されている動画ファイルを表示します。

- ❸ 写真
- ShAirDisk に接続した USB ストレージまたは、本アブリを起動しているスマートフォンやタ ブレット内に保存されている静止画ファイルを表示します。 ④ 音楽

ShAirDisk に接続した USB ストレージまたは、本アプリを起動しているスマートフォンやタ ブレット内に保存されている音声ファイルを表示します。

# 日 文章

ShAirDisk に接続した USB ストレージまたは、本アプリを起動しているスマートフォンやタ ブレット内に保存されている Excel や Word、PDF などのドキュメントファイルを表示します。 

### ShAirDisk のシステム設定をします。

7 バックアップ

本アプリを起動しているスマートフォンやタブレットを ShAirDisk に接続した USB ストレー ジにバックアップします。

# 専用アプリ『 ShAirDisk for L1 』から ShAirDisk に接続する

# Step2:専用アプリ ShAirDisk for L1」を起動する

Android や iPad/iPhone/iPod touch では、専用アプリ「 ShAirDisk for L1 」を使用して ShAirDisk 本体に接続した USB ストレージへのアクセスや詳細設定を行うことがで きます。

- 1. ご使用の機器で「ShAirDisk for L1」を起動します。アプリを起動すると、ログイン画面が表示されます。
- 2. ユーザー名で「admin」を選択して、パスワードは空欄のまま[OK]を押すとアプリのホーム画面が表示されます。 インシングンクロームの時代では、ALADIA Contraction Contraction Contr ログイン画面で[キャンセル]を押すと、デバイスリスト画面が表示され、接続可能な ShAirDisk が複数ある場合は、接続先を選択することができます。 デバイスリスト画面で[キャンセル]を選択すると ShAirDisk にログインしない状態でアプリを起動することができます。

# 「ShAirDisk for L1」の画面

- カメラ
   カメラを記動します。 ⑦ ファイル / フォルダー ShAirDisk に接続した USB ストレージまたは、本アブリを起動しているス マートフォンやタブレット内のフォルダーとファイルを表示します。
- ① ログインステータス

ShAirDisk にログインしている場合、グリーンで表示されます。 未ログインの場合アイコンがグレーで表示され、アイコンをタップするとロ グイン画面が表示されます。

- ① ホーム ホーム画面に戻ります。
- ② 表示切替
- 現在表示されているファイル/フォルダーの保存先が赤色で表示されます。

使用する機器や画面向きによって、画面配置が異なります。

アプリの詳しい操作方法については、別紙活用ガイドをご覧ください。

# ブラウザから ShAirDisk 本体に接続する

ブラウザを使用して ShAirDisk 本体に接続した USB ストレージへのアクセスや詳細設定を行うことができます。

# Windows / Mac でブラウザを使用してアクセスする場合

1. ご使用の機器で、無線 LAN の SSID を「ShAirDisk-xxxx」("x" 部分は本製品 MAC アドレス下 4 桁)に設定し、パスワードに「888888888」を入力します。 2. ブラウザを起動して、アドレス欄に「http://10.10.10.254/」を入力してアクセ

本製品は Samba 接続にも対応しています。接続方法は別紙活用ガイドの 『Windows ®<u>∖HINT</u> から Samba でアクセスする』をご覧ください。

ブラウザを使用して ShAirDisk にログインする

- ブラウザを起動してアドレス欄に [http://10.10.10.254] ← → C ① 10.10.10.25 を入力しアクセスします。 PTW-SDISKL1 2 ログイン画面が表示されますので [ログイン] を押してログインします。 ■出荷時ログイン設定
- ユーザー名 admin パスワード設定なし(空欄のまま) 3 ShAirDisk 本体にログインするとホー
- ム画面が表示されます。

# ■ ホーム画面

スします。

- USB ストレージ内の動画ファイルを表示します。
- ❷ USB ストレージ内の画像ファイルを表示します。
- ❸ USB ストレージ内の音声ファイルを表示します。
- ④ USB ストレージ内の Word や Excel、PDF などのファイルを表示します。

®<u>∖HINT</u>

ShAirDisk 本体の設定はアプ

リから行うことも可能です。

USB ストレージ内のすべてのファイルを表示します。

# 6 本体の下記システム設定を行います。

- ・ インフォメーション システム設定
  - 設定ウィザード
- ネットワーク設定
- サービス(Windows 共有)

ユーザー設定

⑦ ネットワーク設定ショートカット。

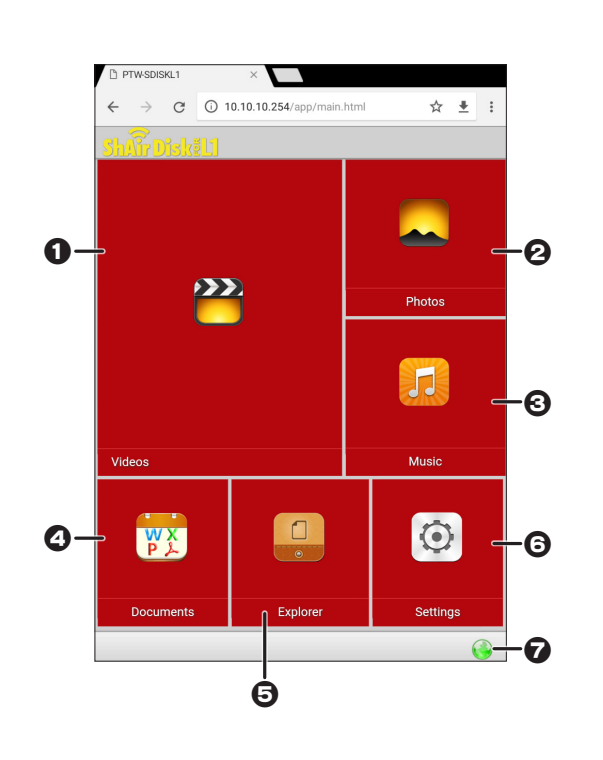

0 6-08

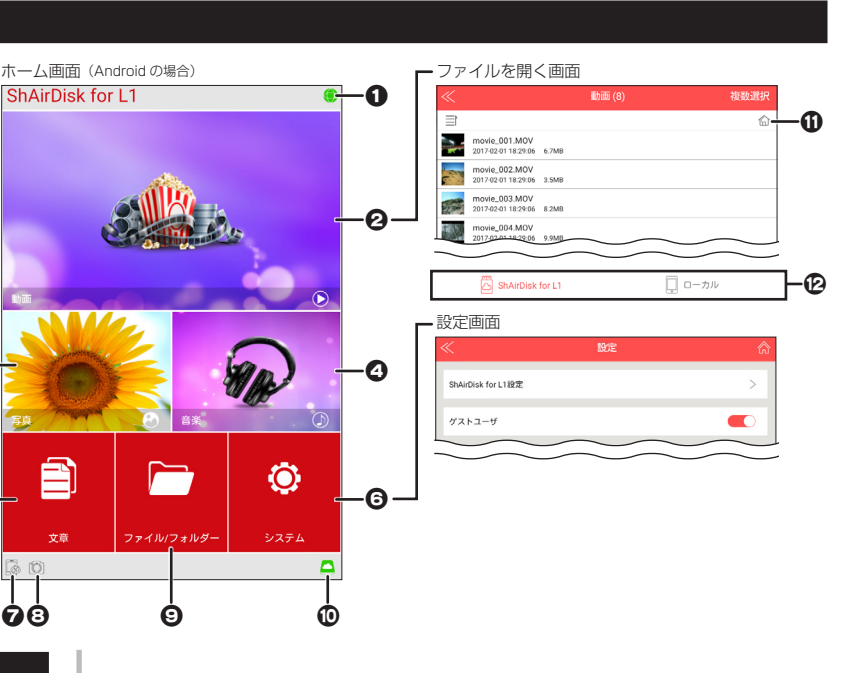

# ShAirDisk を既存の無線 LAN ネットワークに接続する (無線リピーターモード)

インターネット接続可能な既存のネットワーク環境に本製品を導入することで、 ShAirDisk 本体へのアクセスだけでなくインターネットにもアクセスすることが可能 になります。

- ホテル等のパブリックネットワークへの接続は、必ず本製品の「admin / guest (※) パスワード」および「無線 LAN パスワード」を変更してご使用ください。
   ※ゲストユーザー設定が ON の場合のみ 注意
  - 既存のネットワーク環境に接続している端末からは本製品への接続はできません。
     本製品の無線LANアクセスポイントに接続した端末からのみ接続が可能です。

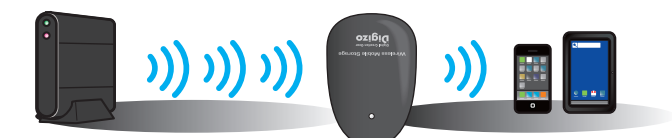

- Ⅰ 本製品の USB コネクターをモバイルバッテリーなど USB 給電可能な機器と接続 して電源をオンにします。『ShAirDisk 本体に接続する』を参照して、本製品と端 末を接続してください。
- 2 「ShAirDisk for L1」を起動して [システム] をタップします。

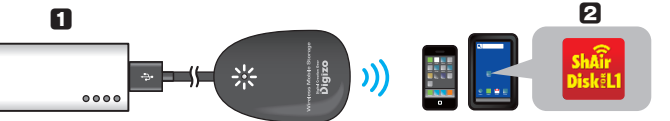

- ③ [ShAirDisk for L1 設定] → [インターネット設定] の順に選択します。
- 4 Wi-Fi 接続設定の欄から無線 LAN 環境 (SSID) をタップします。
- **5** パスワード入力画面が表示されるので、接続の際に必要なパスワードを入力後 [接 続]をタップします。
- 既存環境がインターネット接続されており、本製品が正しく無線 LAN 環境に接続 された場合、アクセスランプが緑色に点灯します。

専用アプリ 『 ShAirDisk for L1 』 および Web ブラウザを使用し た本製品の使い方については、別紙活用ガイドを参照してください。